## Facebook 메신저 메시지를 Mac으로 전송하는 방법은 무 엇입니까?

1 단 계

Facebook 메시지를 PDF로 저장하거나 Facebook 메시지를 인쇄하려면 Facebook에서 다운로드한 두 개의 zip 파일을 제공해야 합니다.

**CIP 파일 1**: 아래 가이드에 따라 facebook.com에서 Facebook**Messenger** 메시지 파일을 다운로드하세요.Facebook 메신저 메시지를 다운로드하는 방법

조IP 파일 2: 아래 가이드에 따라 메신저.com에서 Facebook 메신저 종단 간 암
 호화된 메시지 파일을 다운로드하세요.
 Facebook 메신저 종단 간 암호화된 메시지를 다운로드하는 방법
 참고: 암호화된 메시지가 없으면 이 옵션을 무시하세요.

## 2단 Mac용 Tansee iPhone 메시지 전송 또는 Mac용 Tansee Android 메시지 계 전송을 설치하세요.

Facebook에서 zip 파일을 다운로드한 후 <u>여기</u>에서 최신 버전의 Tansee iPhone Message Transfer를 다운로드하여 설치하세요.

또는 <u>여기</u>에서 최신 버전의 Tansee Android Message Transfer를 다운로드하여 설치할 수 있습니다.

3단 계 1. Mac용 Tansee iPhone 메시지 전송 또는 Mac용 Tansee Android 메시지 전 송을 엽니다.

2. '메신저 메시지 읽기' 옵션을 클릭하세요.

3. Facebook 메시지가 포함된 zip 파일을 선택합니다.

4. 'zip 파일 읽기'를 클릭하면 Tansee가 자동으로 모든 메시지를 추출하여 표시합 니다.

5. Tansee가 모든 메시지를 다 읽었으면 저장 버튼을 클릭하고 PDF 파일 형식을 선택하세요.

| •••                                                                                                    | Tansee Android Message Transfer 2.1.0                                                                                                    |
|----------------------------------------------------------------------------------------------------|----------------------------------------------------------------------------------------------------|
| Android Android Phone                                                                                                    | To save your Facebook messages to PDF, you will need to provide two zip files that downloaded from Facebook.                                                                                                    |
| Facebook Messenger                                                                                                    | ZIP File 2: Download End-to-end encrypted messages file from messenger.com. Please disregard this option if you do not have encrypted messages.                                                                                                    |
| Read Messenger Messages                                                                                                    | Once you have downloaded the .zip files, click on the 'Next Step' button.                                                                                                    |
| Tansee Backups         Open         Edit           2024-07-28.subject.tfsa         Jul 28. 2024 12:18         Jul 28. 2024 12:18 | Next Step                                                                                                    |
| 2024-07-22.tfsa<br>Juli 22, 2024 17:14                                                                                           | Step 1: Click to open facebook.com and log into your account.                                                                                                    |
| 2024-07-123.facebook.tfsa<br>Jul 12, 2024 22:45                                                                                  | •         O Log into Facebook         ×         +         -         Π         ×           ←         •         •         •         •         •         •         •         •         •         •         •         •         •         •         •         •         •         •         •         •         •         •         •         •         •         •         •         •         •         •         •         •         •         •         •         •         •         •         •         •         •         •         •         •         •         •         •         •         •         •         •         •         •         •         •         •         •         •         •         •         •         •         •         •         •         •         •         •         •         •         •         •         •         •         •         •         •         •         •         •         •         •         •         •         •         •         •         •         •         •         •         •         •         •         •         •         • |
| 2024-02-26.2.tfsa           Feb 26, 2024 16:54           2024-02-26.tfsa           Feb 26, 2024 16:52                            | Log Into Facebook<br>Vournettig Into scritue.<br>Support@Larisee.com<br>Log In<br>Forget account<br>Create new! account<br>1 2 3 4 5 6 7 8                                                                                                    |
|                                                                                                    | Register     Options                                                                                                    |

1단계

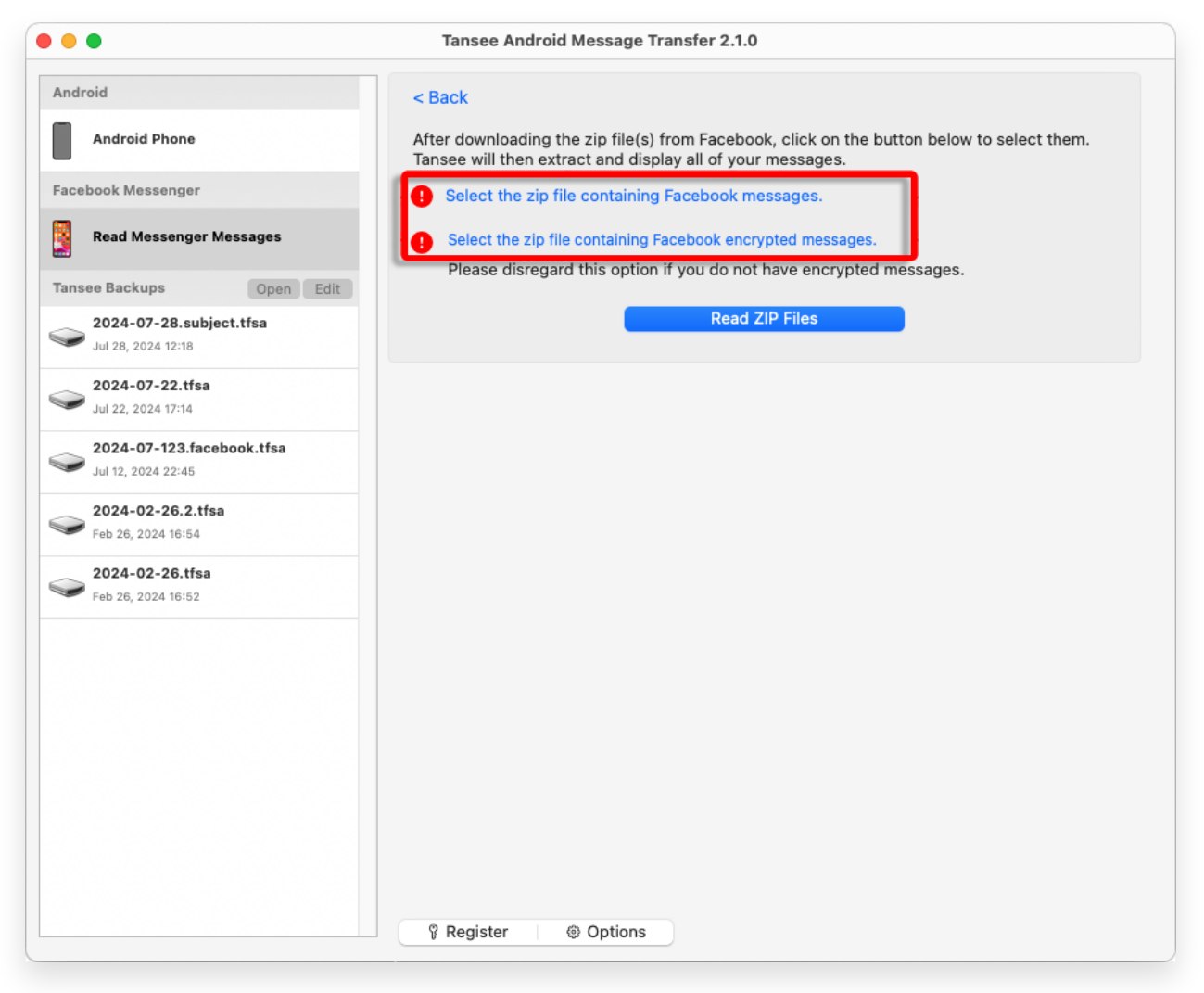

2단계

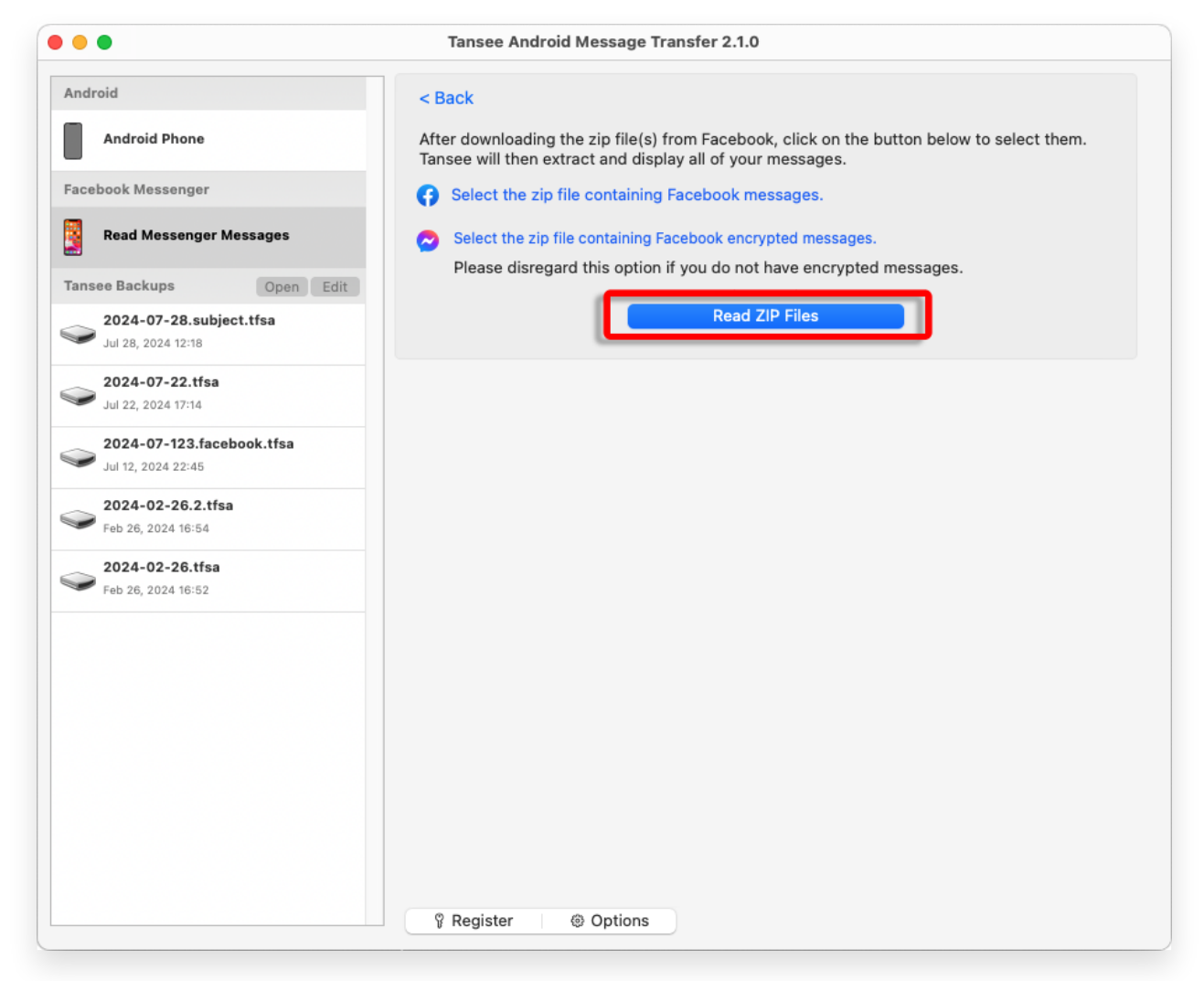

3단계

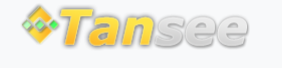

집 지원 개인정보 보호정책 제휴사

© 2006-2024 Tansee, Inc

문의하기